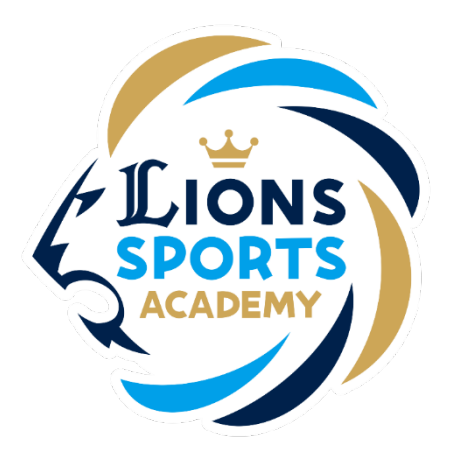

## ライオンズスポーツアカデミー

## 本入会の申込み

※ご利用ガイドの操作画面は、実際のものと異なる場合がございます。

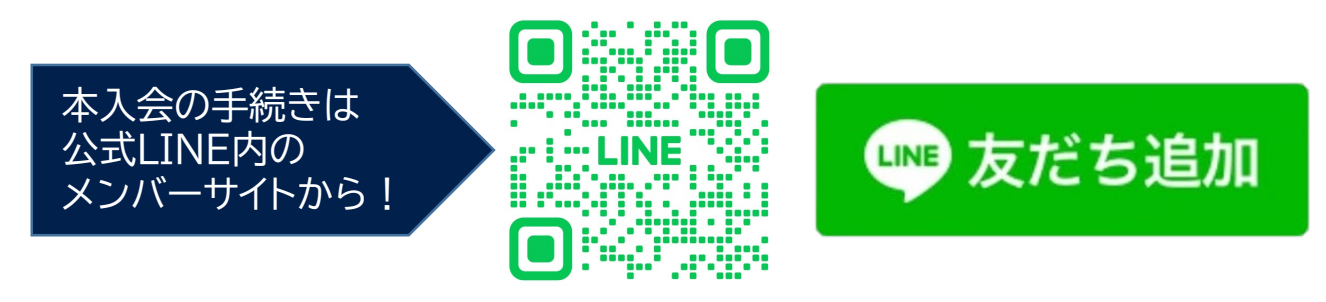

ライオンズスポーツアカデミー事務局

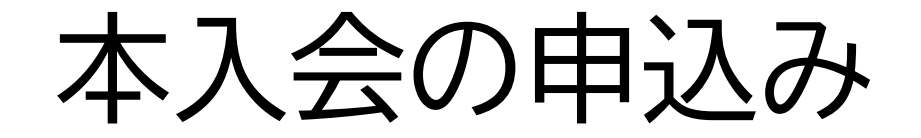

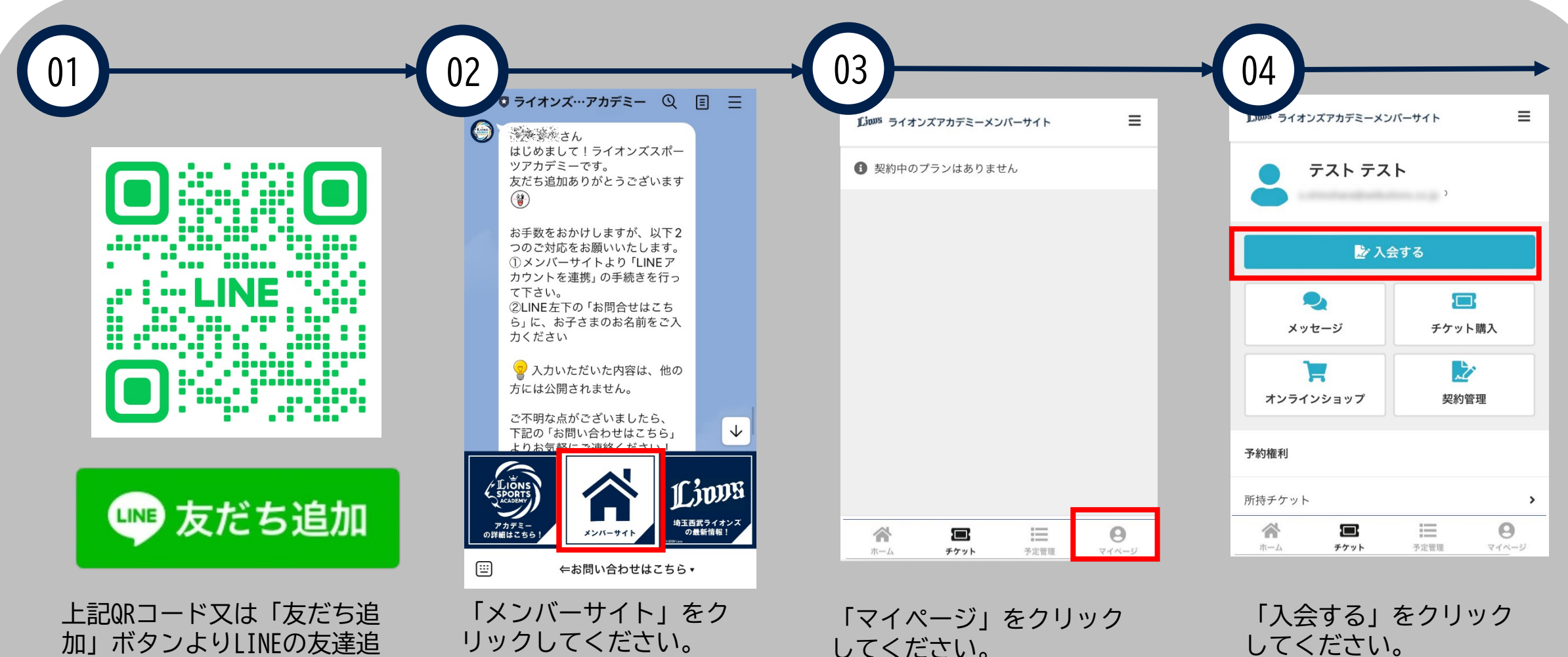

加」ボタンよりLINEの友達追 加を行ってください。

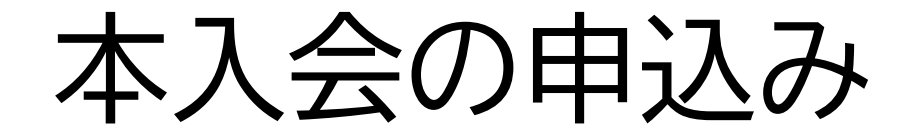

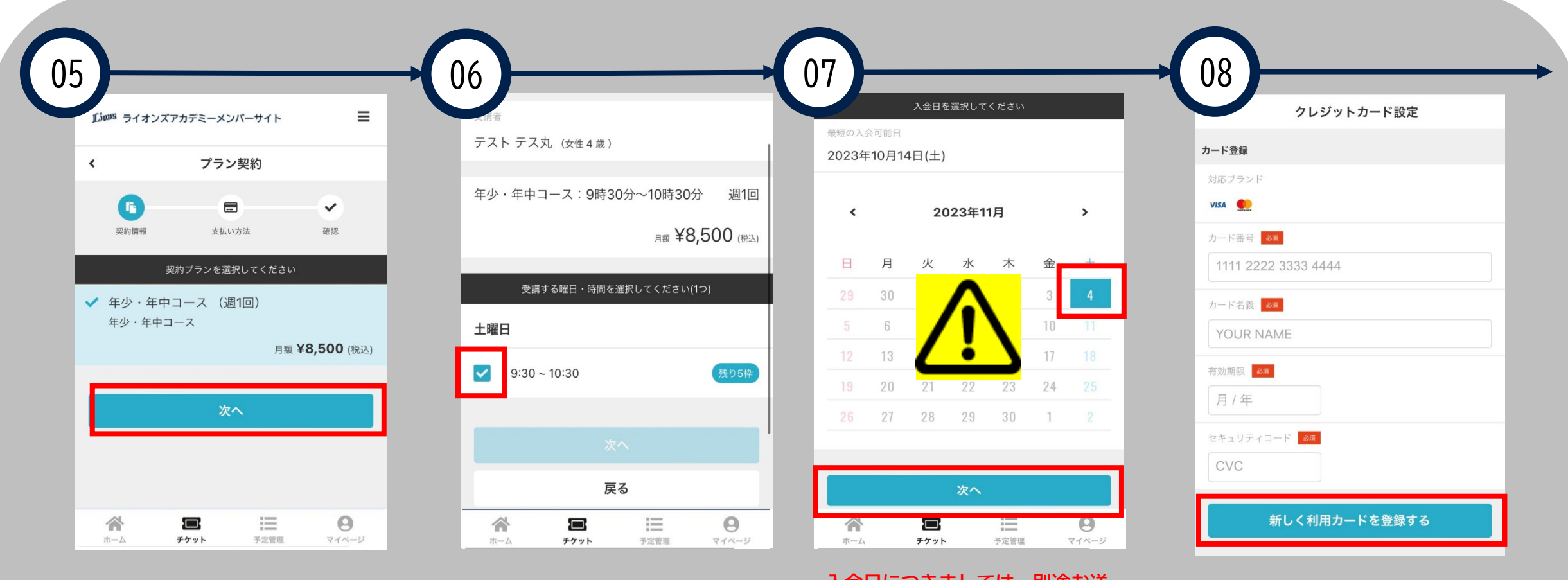

受講するコースに間違いが ないか確認し、「次へ」を クリックしてください。

受講するコースをクリック してください。

入会日につきましては、別途お送 りするメールに記載されている日 付をご自身で選択してください。

※入会日の選択を間違えた場合、 正しい金額での引き落としが行われませんのでご注意ください。 クレジットカード情報の入 力を行い、「新しく利用す るカードを登録する」をク リックしてください。

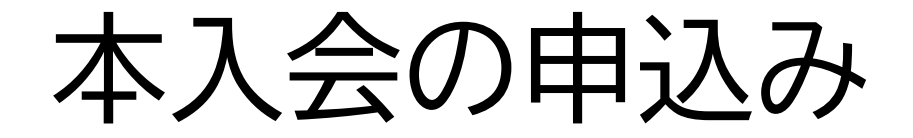

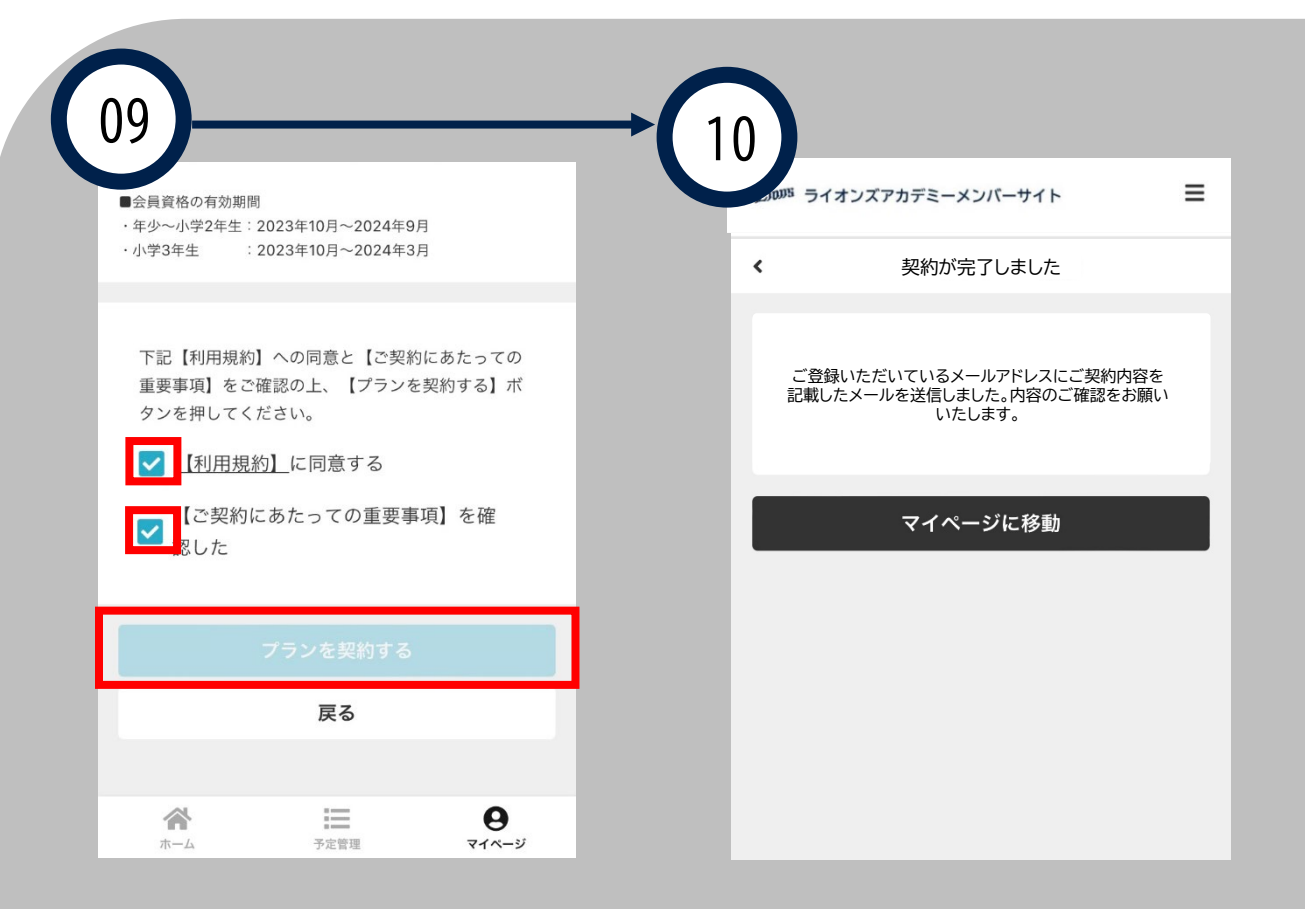

利用規約の確認、ご契約 にあたっての重要事項の 確認をおこない、「プラ ンを契約する」をクリッ クしてください。

「契約が完了しました」 という表示がされました らお申込み完了です。

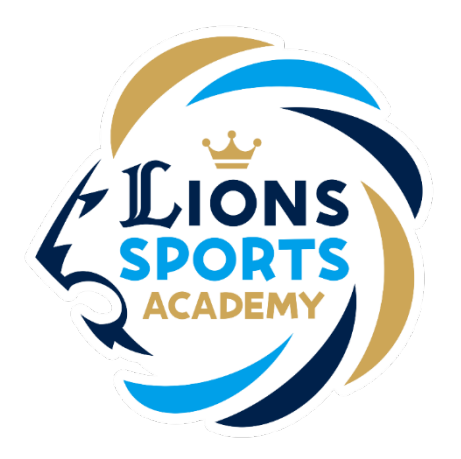

## ライオンズスポーツアカデミー

## ご兄弟で本入会を行う手順

※ご兄弟で本入会を行う場合は追加でお手続きが必要です。

ライオンズスポーツアカデミー事務局

ご兄弟で本入会を行う手順

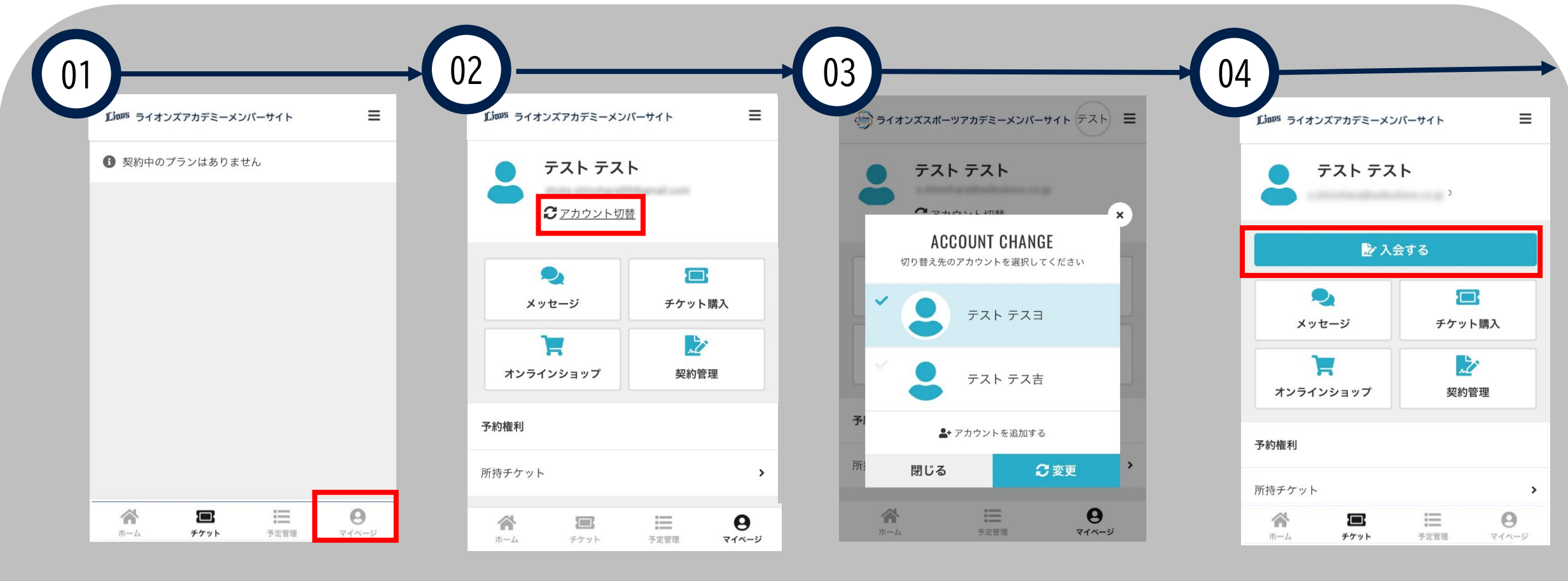

「マイページ」をクリック してください。

「アカウント切り替え」を クリックしてください。

追加で申し込みを行うご兄 弟を選択してください。

「入会する」をクリックし

てください。

ご兄弟で本入会を行う手順

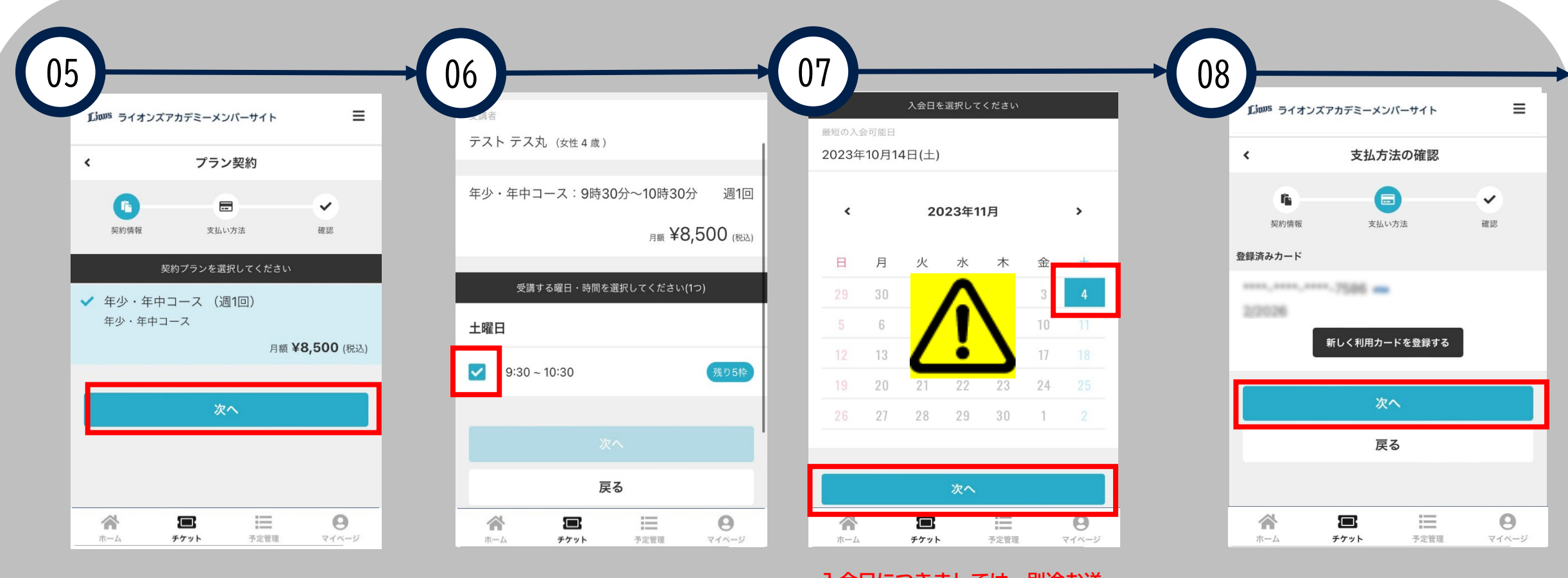

受講するコースに間違いが ないか確認し、「次へ」を クリックしてください。 受講するコースをクリック してください。 入会日につきましては、別途お送 りするメールに記載されている日 付をご自身で選択してください。

※入会日の選択を間違えた場合、 正しい金額での引き落としが行われませんのでご注意ください。 登録済のクレジットカー ドであることを確認し、 「次へ」をクリックして ください。

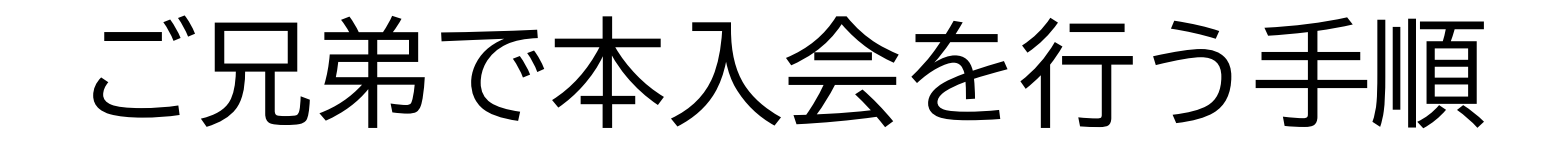

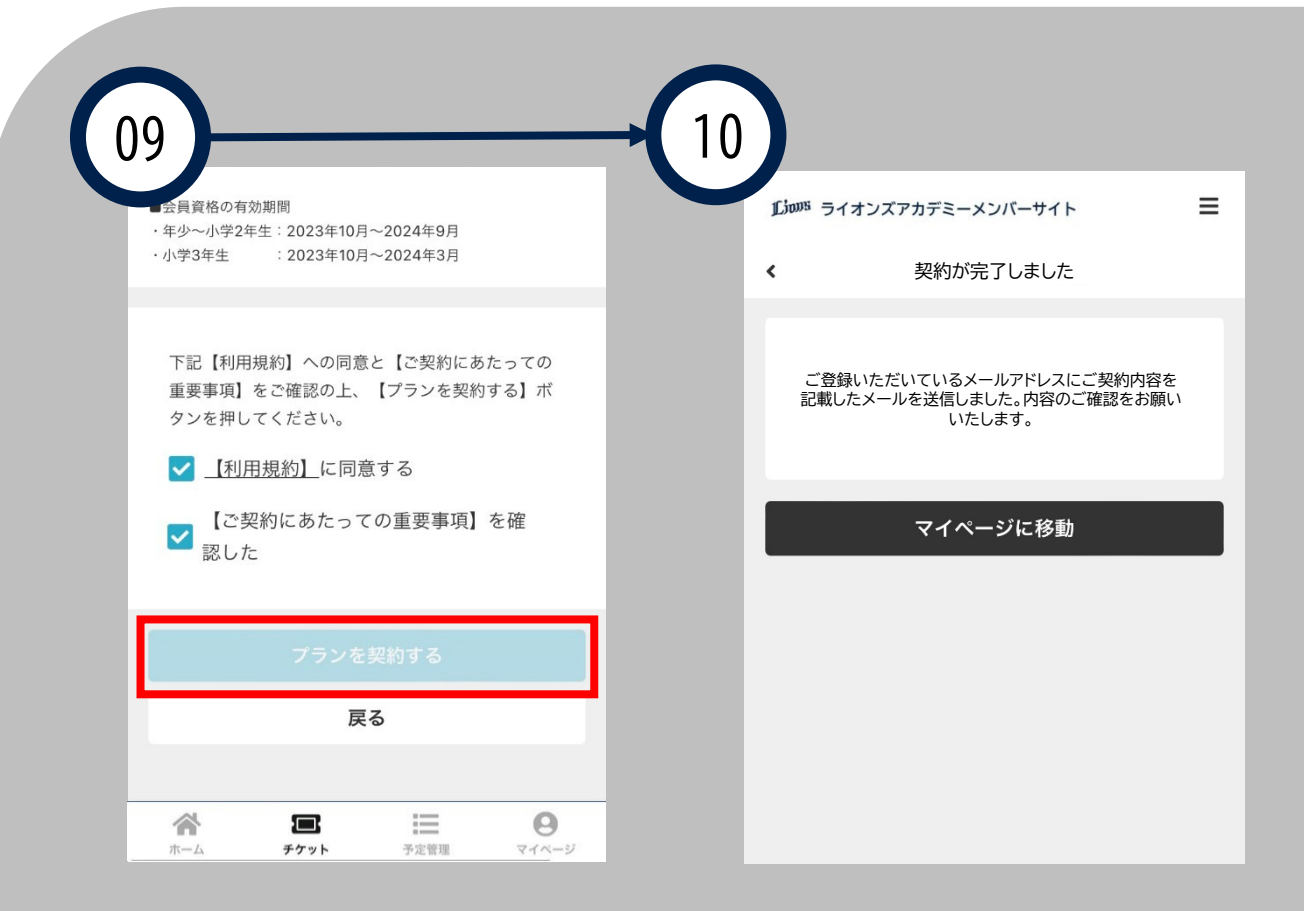

利用規約の確認、ご契約 にあたっての重要事項の 確認をおこない、「プラ ンを契約する」をクリッ クしてください。

「契約が完了しました」 という表示がされました らお申込み完了です。